# How to connect to Wi-Fi

### What you will need

- 2.4Ghz Wi-Fi
- The device must be plugged into power
- Wi-Fi password confirmed and handy

# The EZsalt Sensor is not compatible with:

- 5GHz networks.
- Enterprise security protocols
- WPA3
- It is not stable in mesh networks or using Wi-Fi repeaters.

- Navigate to the Wi-Fi Settings screen on your smartphone.
- 2. Look for a network with "EZsalt" in the

name.

3. Tap on it and wait for a screen to open.

| 3:13 🕫         |                  |      |   | 'II 🔆    |   |
|----------------|------------------|------|---|----------|---|
| Settings Wi-Fi |                  |      |   |          |   |
|                |                  |      |   |          |   |
|                | Wi-Fi            |      |   |          |   |
| ~              | Jensen           |      | í | • ?      | í |
| NET            | WORKS            |      |   |          |   |
|                | A WiFi has no na | ame  | í | <b>?</b> | í |
|                | Balam            |      |   | <b>?</b> | í |
|                | Baxter           |      |   | <b>?</b> | í |
|                | Baxter 5G        |      |   | <b>?</b> | í |
|                | Blitzen          |      | 6 | Ŷ        | í |
|                | CenturyLink260   | 2    | ť | <b>?</b> | í |
|                | EZsalt_7A67A9-   | 1961 |   | (î•      | í |
|                | Hollywood248     |      |   | <b>?</b> | í |
|                | JoeyandJenn      |      |   | <b>?</b> | í |
|                | Oliva Home-Gue   | est  | ł | <b>?</b> | í |
|                | outdamnhotspo    | t    | _ | <b>?</b> | í |

Once you can see this screen, you will need to select your Wi-Fi Network. If you do not see your network, tap "Scan for all WiFi Networks."

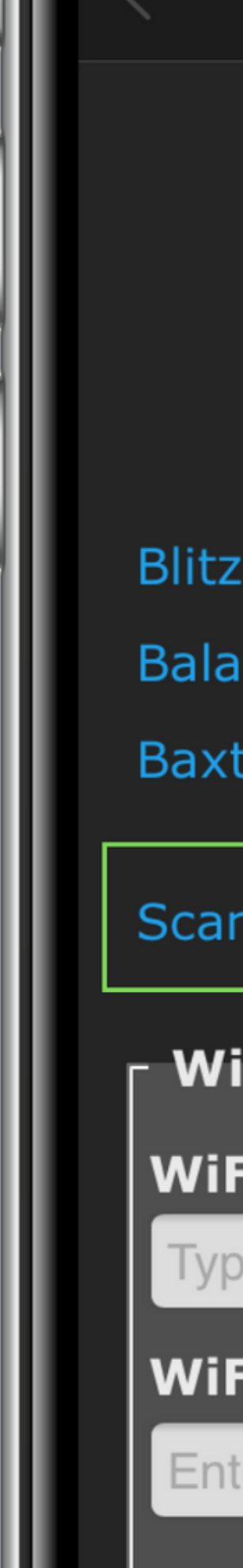

| >                              | Log In            | Cancel |  |  |  |  |
|--------------------------------|-------------------|--------|--|--|--|--|
|                                |                   |        |  |  |  |  |
| EZ                             | salt-Senso        | )r     |  |  |  |  |
| Seleo                          | ct your WiFi Netw | ork    |  |  |  |  |
|                                |                   | -1     |  |  |  |  |
| en                             |                   | .111   |  |  |  |  |
| im                             |                   |        |  |  |  |  |
| ter                            |                   | 1      |  |  |  |  |
|                                |                   |        |  |  |  |  |
| n for all \                    | ViFi Networks     |        |  |  |  |  |
| ifi paran                      | neters ———        |        |  |  |  |  |
| Fi Netwo                       | ork               |        |  |  |  |  |
| be or Select your WiFi Network |                   |        |  |  |  |  |
| Fi Passw                       | vord              |        |  |  |  |  |
| ter your W                     | iFi Password      |        |  |  |  |  |
|                                |                   |        |  |  |  |  |

With your network selected, you can now enter your Wi-Fi Password. Tap the small box to allow you to see the password you type.

Tip: Test your Wi-Fi password before you try it on this screen to save time.

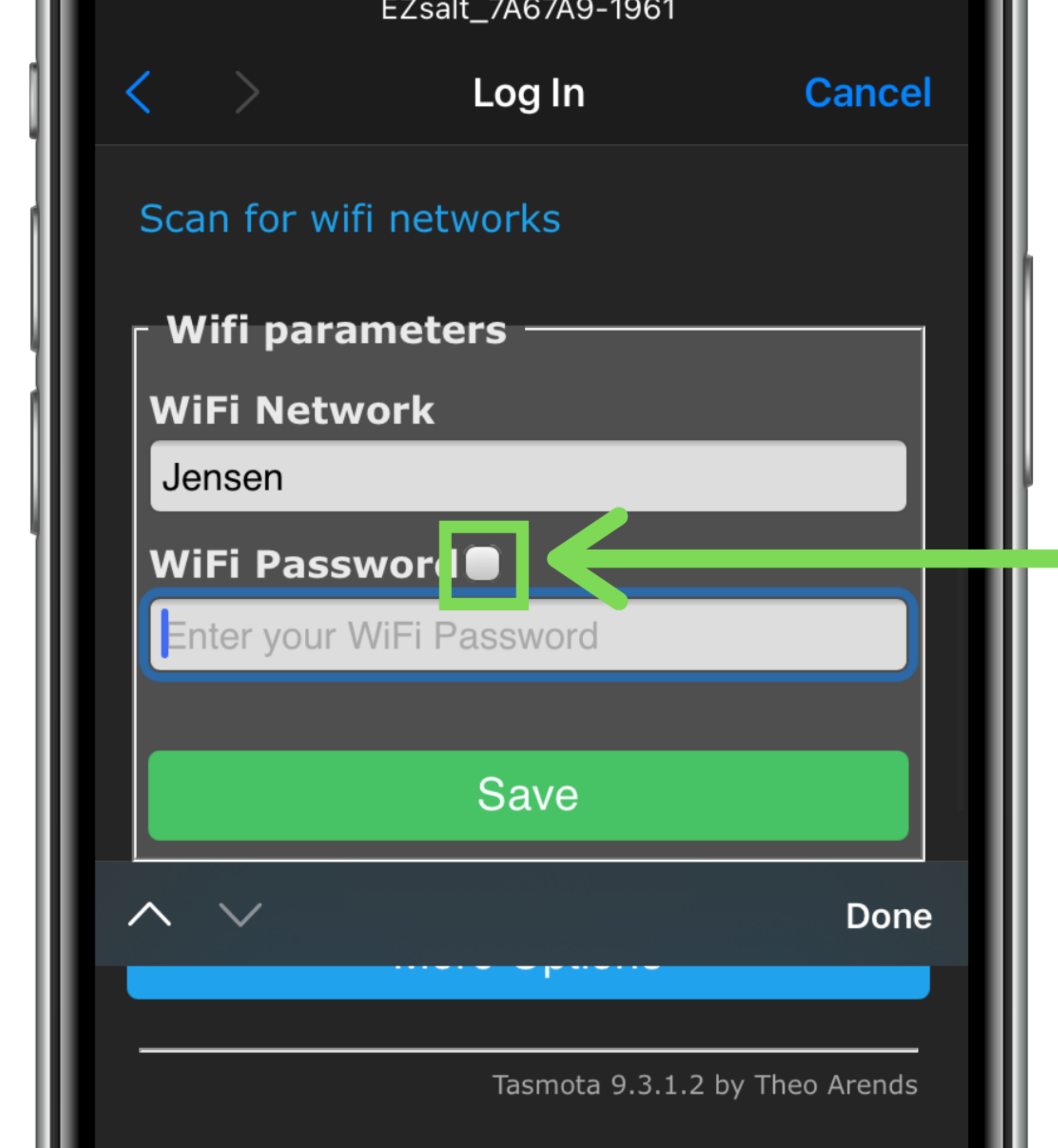

## Enter your password and tap, "Save"

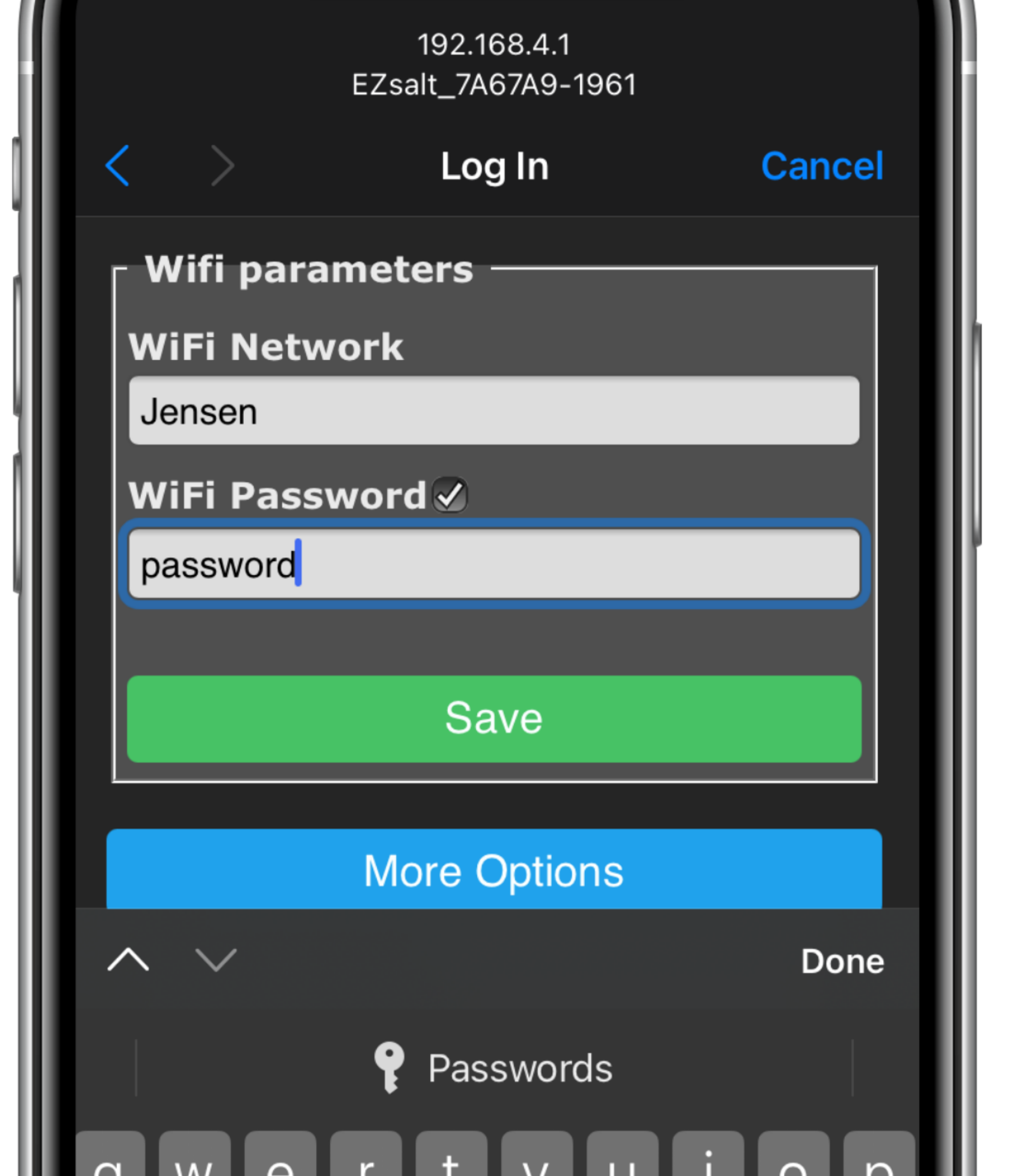

After saving, a new screen will open. Wait patiently while the device tries to connect to your network. If successful, you will see this message. **DO NOT PRESS CANCEL** this screen will close after 5-10 seconds

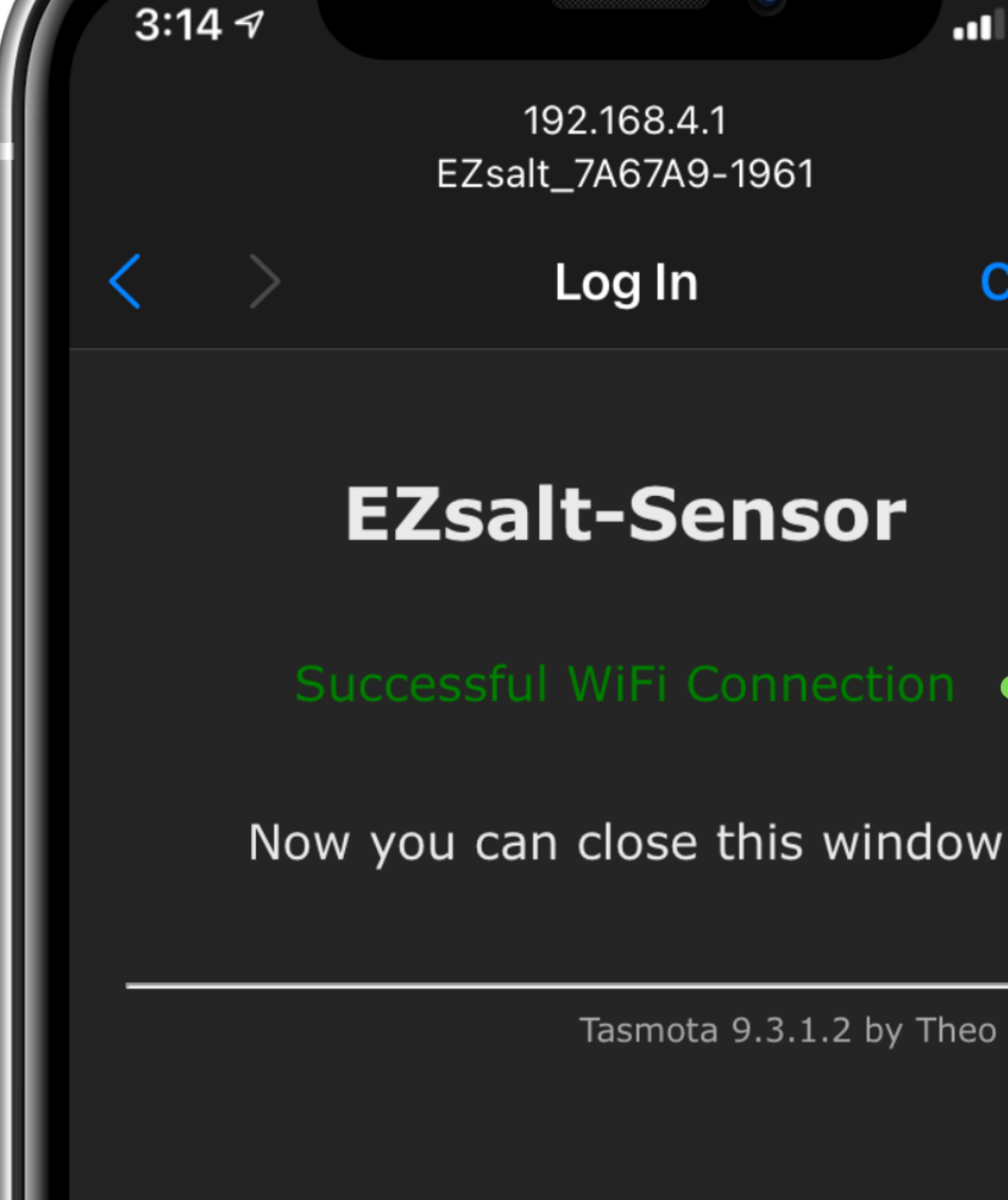

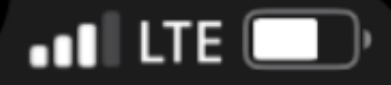

Cancel

Tasmota 9.3.1.2 by Theo Arends

Now that the connection screen has closed, return to the EZsalt App and tap, "Test Connection" to move on to the next step.

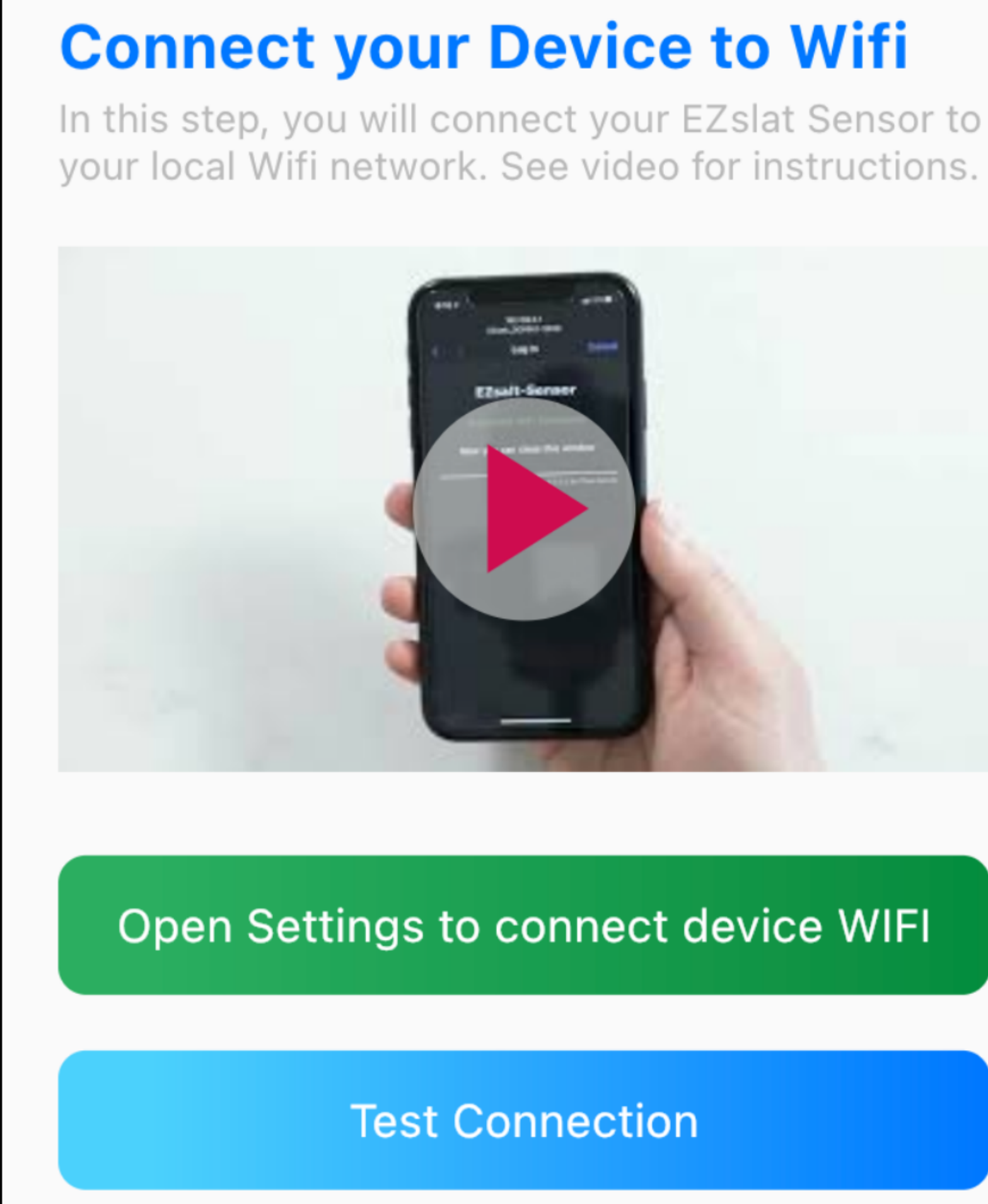